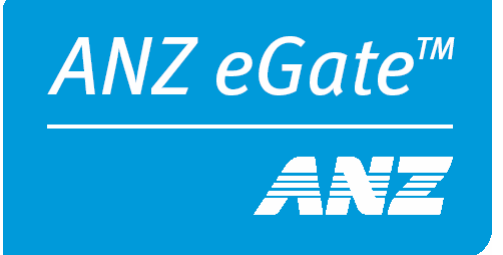

# ANZ eGate™ VPC Batch Loader Manual

March 2008

| Copyright            | MasterCard and its vendors own the intellectual property in this Manual<br>exclusively. You acknowledge that you must not perform any act which<br>infringes the copyright or any other intellectual property rights of<br>MasterCard or its vendors and cannot make any copies of this Manual<br>unless in accordance with these terms and conditions. |
|----------------------|----------------------------------------------------------------------------------------------------|
|                      | Without our express written consent you must not:                                                                                                    |
|                      | Distribute any information contained in this Manual to the public media<br>or quote or use such information in the public media; or                                                                                                    |
|                      | Allow access to the information in this Manual to any company, firm, partnership, association, individual, group of individuals or other legal entity other than your officers, directors and employees who require the information for purposes directly related to your business.                                                                     |
| License<br>Agreement | The software described in this Manual is supplied under a license agreement and may only be used in accordance with the terms of that agreement.                                                                                                    |
| Trademarks           | Trademark notices and symbols used in this manual reflect the registration status of MasterCard trademarks in the United States. Please consult with the Customer Operations Services team or the MasterCard Law Department for the registration status of particular product, program, or service names outside the United States.                     |
|                      | All third-party product and service names are trademarks or registered trademarks of their respective owners.                                                                                                    |
|                      | MasterCard International Incorporated                                                                                                    |
|                      | 2200 MasterCard Boulevard                                                                                                    |
|                      | O'Fallon MO 63366-7263                                                                                                    |
|                      | USA                                                                                                    |
|                      | 1-636-722-6100                                                                                                    |
|                      | www.mastercard.com                                                                                                    |
|                      |                                                                                                    |

# CONTENTS

| USING THIS MANUAL 4<br>Purpose                                                                                                    |
|----------------------------------------------------------------------------------------------------|
| ESSENTIAL KNOWLEDGE       5         Distribution                                                                                                    |
| WINDOWS INSTALLATION9Installation Package9Installation Process10Post - Installation Configuration13                                                                                                    |
| USING THE BATCH LOADER14Starting the Batch Loader in Windows.14The Validate Only Cycle14The AMA Configuration Screen20The Processing Cycle.20Business Processes for Declined and Error Transactions24Refunding Transactions24Before Un-installing the Batch Loader24Uninstalling the Batch Loader in Windows24 |
| ADVANCED FUNCTIONS 24<br>Automating Batch Loader                                                                                                    |
| APPENDIX A 27                                                                                                    |
| APPENDIX B       31         ERR-BATCHLOADER (BatchLoader Configuration Errors)                                                                                                    |
| APPENDIX C33BATCHLINESTANDARD33BATCHLINESTANDARD – Refund – Input Format34BATCHLINESTANDARD – Refund – Output Format34BATCHLINESTANDARD – Refund – Output Format34BATCHLINESTANDARD – Refund – Stample35                                                                                                    |

# **USING THIS MANUAL**

This section contains information that helps you understand and use the information contained in this manual.

#### **Purpose**

The ANZ eGate<sup>™</sup> VPC Batch Loader is an application facilitating the batched processing of credit card transactions.

This Batch Loader R2.0 User Manual helps end users to understand the installation and operational requirements of the Batch Loader application.

The reader is expected to have a firm understanding of ANZ eGate<sup>TM</sup> and related tools prior to using the information contained within this manual.

### Audience

ANZ eGate<sup>™</sup> provides this manual for merchants and their authorized agents. Specifically, the following personnel should find this manual useful:

- Business owners responsible for delivery of the application
- Technical support personnel
- End users of the application.

### **Related Documents**

This document is intended to be used with reference to various other documents detailing systems that this application depends upon. The reader is advised to consult the following documents to gain an in depth understanding of the application:

| Document Name                                              | Provider |
|------------------------------------------------------------|----------|
| ANZ eGate <sup>™</sup> Merchant Administration User Manual | ANZ      |

### **Other Software Dependencies**

The Batch Loader depends upon the following  $3^{"}$  party software:

| Software                 | Version   | URL                  |
|--------------------------|-----------|----------------------|
| Java Runtime Environment | SUN JRE 6 | http://java.sun.com/ |
| OR                       | OR        |                      |
| Java Development Kit     | SUN JDK 6 |                      |

Furthermore, the application requires connectivity to the internet in order to send transactions to the Payment Server.

### Where to Get Help

| Address:   | EFTPOS New Zealand Limited |
|------------|----------------------------|
|            | 69 Tory Street             |
|            | PO Box 2457                |
|            | Wellington                 |
|            | New Zealand                |
|            | Attn: Integrated Solutions |
| Email:     | is@eftpos.co.nz            |
| Telephone: | 0800 338 767               |
| Facsimile: | 0800 333 311               |

# **ESSENTIAL KNOWLEDGE**

This section contains background information that the reader is expected to understand prior to installing and operating the application.

Maybe somewhere in the Doc have a disclaim that this software is provided as is. Please talk to Tim about legally disturbing the software.

#### Distribution

The Batch Loader installation package is distributed to merchants who have signed onto the ANZ eGate<sup>™</sup> service, and have a specific requirement for the batched processing of transactions.

NOTE: The Batch Loader installation package must NOT be redistributed without the prior consent of ANZ National Bank Limited.

### **Functional Overview**

The following diagram depicts the communication between the Batch Loader and various components of the ANZ eGate<sup>™</sup> service:

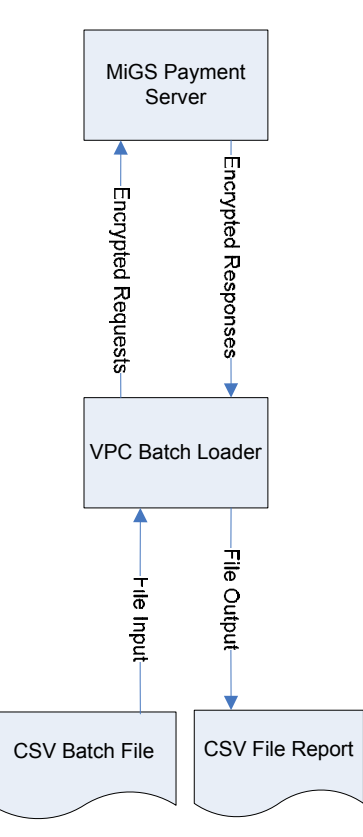

Figure 1 - Communication between the Batch Loader and the Server

As the Batch Loader communicates with the server via the Payment Client, the Batch Loader must only use Merchant IDs linked to the keys in the Payment Client.

### **Pre - requisites**

SUN JRE/JDK must be installed prior to the installation of the Batch Loader. Please refer to the "Related Documents" and "Other Software Dependencies" for further information on obtaining and installing this software.

Furthermore, a valid Merchant ID must be active on the ANZ eGate<sup>™</sup> service, please contact Payment Service Provider if you have not received this or access to the ANZ eGate<sup>™</sup> Merchant Administration website.

### **Two - Step Manual Processing Cycle**

VITAL INFORMATION: Merchants operating the Batch Loader application manually must process transactions in a two-step process:

**Validate Only Cycle** – this process prescreens the input file for commonly known errors, and outputs information on which transactions are correctly formatted, and which transactions will definitely fail. In the Validate Only Cycle, no transactions will be sent to the Payment Server. This allows the merchant to correct formatting errors. Once the user is happy with a validated input file, they may proceed to the next step.

NOTE: the application defaults with the validate only option enabled, however the user may manually skip this step. Validation is highly recommended to reduce rework on failed transactions.

**Processing Cycle** – this process will send transactions to the Payment Server. Any transactions that had failed validation, but had not been corrected, will not be sent to the server.

NOTE: in-depth information on using the application will be detailed in the section "Using the Batch Loader".

Automatic Processing Cycle - Automatic Processing will be covered in the Advanced Section of this manual.

### **Input and Output File Format**

The Batch Loader application processes transaction commands from comma separated value (CSV) input files. Likewise, it outputs results to CSV output files.

#### **Input and Output File Locations**

The Batch Loader application picks up input files from the following subdirectory:

<BATCHHOME>\batchin (by default)

and generates output files in:

<BATCHHOME>\batchout (enforced)

where <BATCHHOME> is the directory in which the application has been installed. The user may select input files from other directories, however the output files will always be generated in the "batchout" directory.

# Validate Only Cycle

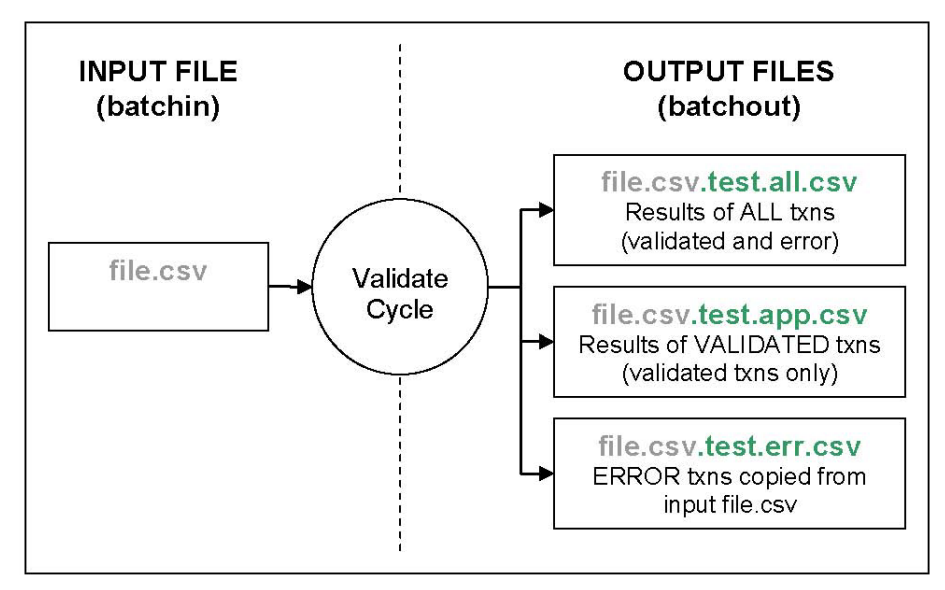

#### Figure 2 Input and Output File Format Validate Only

In the Validate Only Cycle, users can validate the file, make any adjustments necessary, and validate the file again. There is no limit on the number of times a file can be validated.

NOTE: the output filenames are prefixed with the input filename. This is to allow easy identification of results.

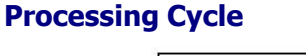

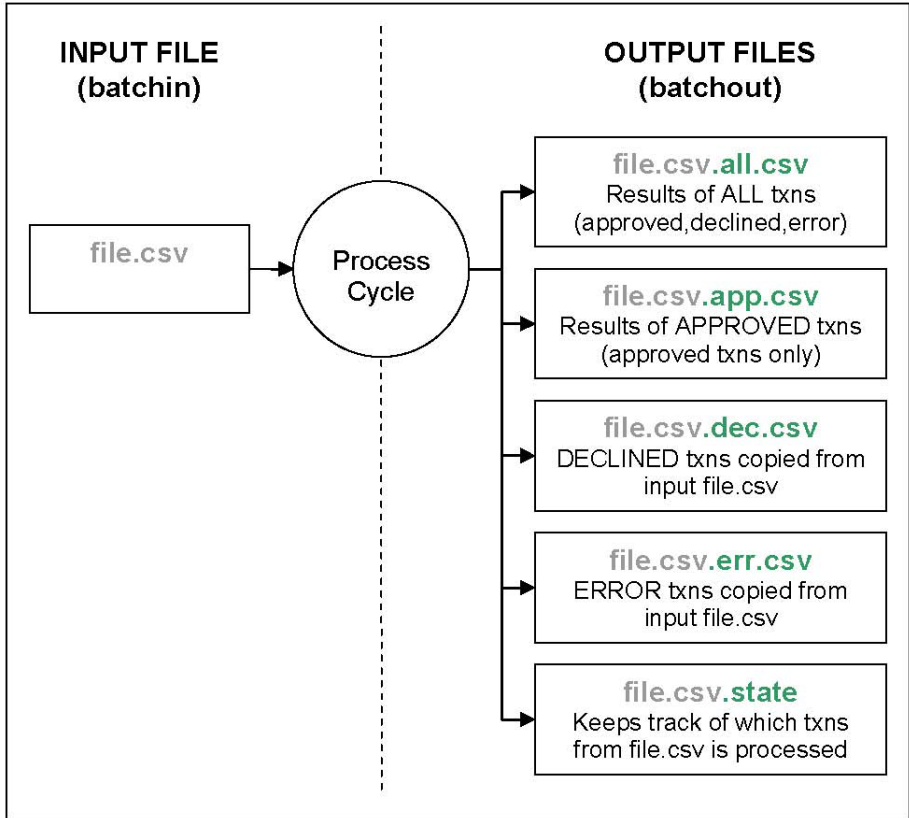

Figure 3 Input and Output File Format Processing Cycle ANZ eGate™ VPC Batch Loader Manual - March 2008

In the Processing Cycle, the file.csv.state file is used to keep track of which lines in the input file.csv has been processed. Should the process be interrupted, processed transactions will not be sent again. The program will resume at the first unprocessed transaction.

NOTE: the application keeps track of results and processed transactions via the unique filename. Once the Processing Cycle has been initiated, the user **MUST NOT CHANGE/DELETE** the filenames or contents of the files illustrated above.

The declined file.csv.dec.csv and error file.csv.err.csv files contain declined and error transactions exactly as they appear in the input file. The user can make a copy of these files, make any corrections necessary, and reprocess these failed transactions. NOTE: it is recommended that the user does not change the declined and error output files, but rather make a different copy for reprocessing. The user can copy these files to the input directory and make modifications there.

# WINDOWS INSTALLATION

This section contains information on the installation and general configuration of the Batch Loader.

### **Installation Package**

The Batch Loader is distributed via a package named:

vpcbatch\_<version>\_ANZ.exe

where <version> is the current version of the application. To initiate the installation process, doubleclick the installation package:

| Browse                            |                               |                   |     |       | ? 🛛    |
|-----------------------------------|-------------------------------|-------------------|-----|-------|--------|
| Look in:                          | 🗀 ANZ eGate                   | _vpc_batch_loader | · ( | • 📰 🔊 |        |
| My Recent<br>Documents<br>Desktop | \$ <mark>₩</mark> vpcbatch_R2 | .0_ANZ            |     |       |        |
| My Documents                      |                               |                   |     |       |        |
| My Computer                       |                               |                   |     |       |        |
|                                   | File name:                    | vpcbatch_R2.0_ANZ |     | *     | Open   |
| My Network                        | Files of type:                | Programs          |     | *     | Cancel |

Figure 4 Windows Installation - Installation Package

# **Installation Process**

The installation program will begin with an "Introduction" screen. Click Next to proceed.

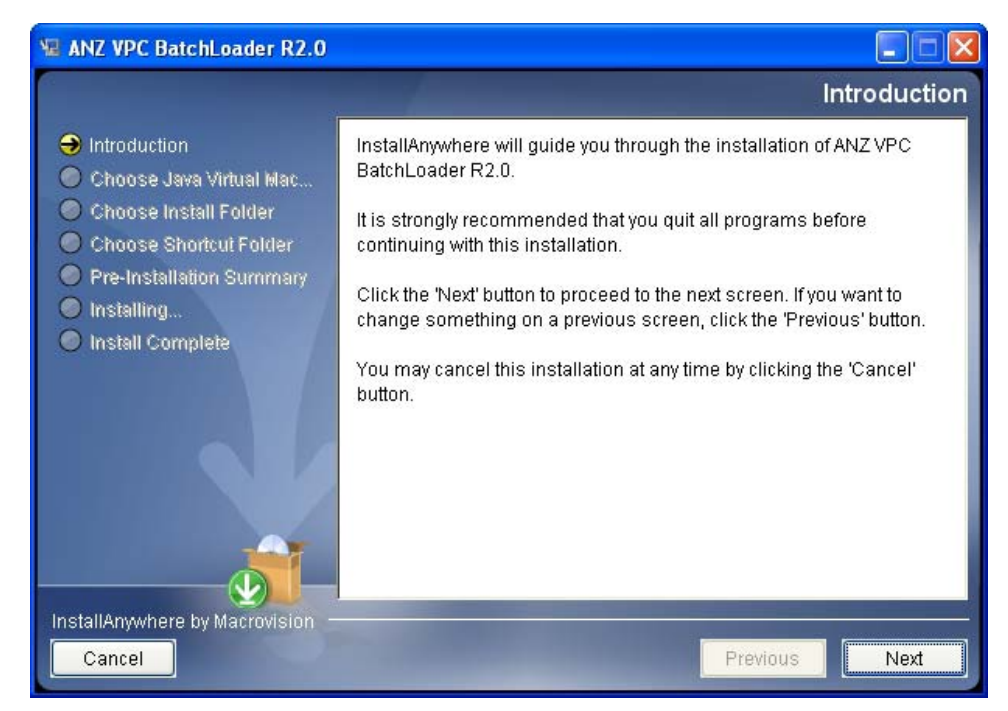

Figure 5 - Windows Installation - Introduction

A "Choose Java Virtual Machine" screen will be displayed. A list of recognised Java Virtual Machines (JVMs) will be listed.

NOTE: The correct JVM as specified in the section "Other Software Dependencies" is required.

Click Next to proceed.

| 堰 ANZ VPC BatchLoader R2.0                                                                                                    |                                                                                                    |
|----------------------------------------------------------------------------------------------------|----------------------------------------------------------------------------------------------------|
|                                                                                                    | Choose Java Virtual Machine                                                                                                    |
| <ul> <li>Introduction</li> <li>Choose Java Virtual Mac</li> <li>Choose Install Folder</li> <li>Choose Shortcut Folder</li> <li>Pre-Installation Summary</li> <li>Installing</li> <li>Install Complete</li> </ul> | Please Choose a Java VM for Use by the Installed Application<br>C:\Program Files\Java\j2re1.4.2_04\bin\java.exe<br>C:\Program Files\Java\jre1.5.0_13\bin\java.exe<br>C:\Program Files\Java\jre1.6.0\bin\java.exe |
| InstallAnywhere by Macrovision –<br>Cancel                                                                                                    | Search For Others Choose Another Previous Next                                                                                                    |

#### Figure 7 - Windows Installation - Choose Java Virtual Machine

A "Choose Install Folder" screen will be displayed. It is recommended that the default folder should be used. Click Next to proceed.

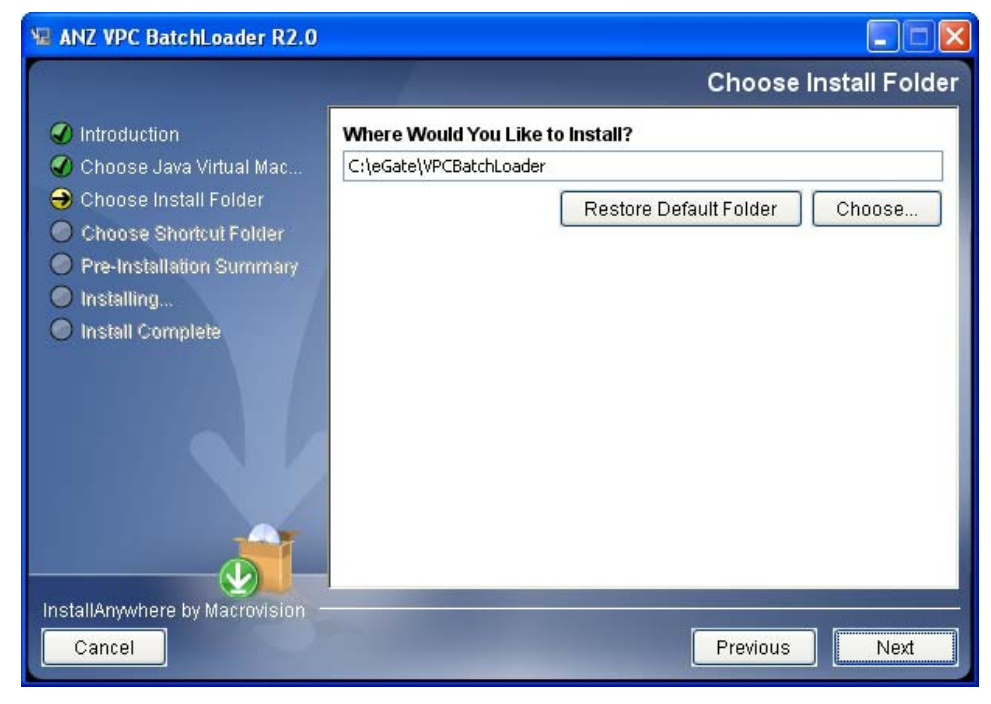

Figure 8 - Windows Installation - Choose Install Folder

A "Choose Shortcut Folder" screen will be displayed. It is recommended that the default folder should be used. Click Next to proceed.

ANZ eGate™ VPC Batch Loader Manual - March 2008

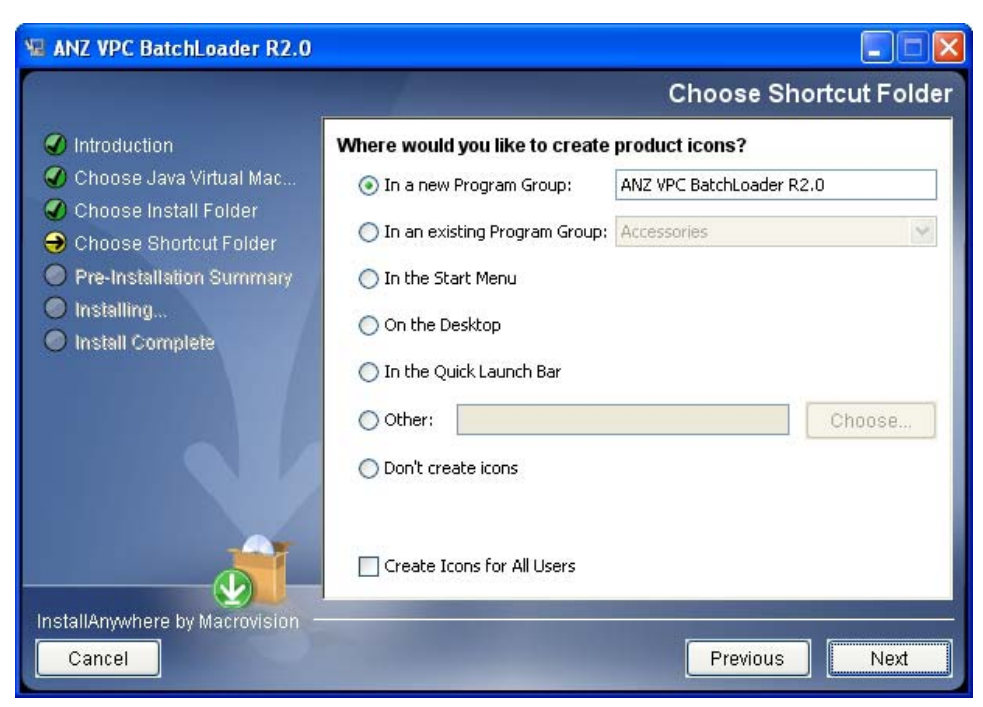

Figure 9 - Windows Installation - Choose Shortcut Folder

A "Pre-Installation Summary" screen will be displayed. Once the user has checked the settings, click Install to proceed.

| 📲 ANZ VPC BatchLoader R2.0                                                                                                 |                                                                                                    |
|----------------------------------------------------------------------------------------------------|----------------------------------------------------------------------------------------------------|
|                                                                                                    | Pre-Installation Summary                                                                                                    |
| Introduction                                                                                                    | Please Review the Following Before Continuing:                                                                                                    |
| 🕜 Choose Java Virtual Mac                                                                                                  | Product Name:                                                                                                    |
| 🕜 Choose Install Folder                                                                                                    | ANZ VPC BatchLoader R2.0                                                                                                    |
| <ul> <li>Choose Shortcut Folder</li> <li>Pre-Installation Summary</li> <li>Installing</li> <li>Install Complete</li> </ul> | Install Folder:<br>C:\eGate\VPCBatchLoader<br>Shortcut Folder:<br>C:\Documents and Settings\GarelliS\Start<br>Menu\Programs\ANZ VPC BatchLoader R2.0<br>Disk Space Information (for Installation Target):<br>Required: 2,712,145 bytes |
| InstallAnywhere by Macrovision -<br>Cancel                                                                                 | Available: 23,133,990,912 bytes Previous Install                                                                                                    |

A progress screen will be displayed. Please wait while the application is installed.

Once the installation is complete, an "Install Complete" screen will be displayed. Click Done to complete the installation process.

# **Post - Installation Configuration**

All following configurations are done by modifying the 'BATCHLOADER.properties' file located in <batchhome>\classes folder (default C:\EGate\VPCBatchLoader\classes)

Please open this file 'BATCHLOADER.properties' by using any text editor, such as notepad or wordpad.

Installation Patch setting (You might skip this step, if you install the batch load by using default installation patch.)

Look for 'BATCHLOADER\_ROOT', and input the correct patch for the Batch Loader.

Examples

BATCHLOADER\_ROOT=C:\\EGate\\BatchLoader

Look for 'MIGS.TARGETURL'

Please mark sure the URL is 'https://migs.mastercard.com.au/vpcdps'.

MIGS.TARGETURL=https://migs.mastercard.com.au/vpcdps

3. Look for 'ACCESSCODE'

Please input the Accesscode you retrieved from Merchant Administration (MA) portal or from your Bank.

You should also obtain the MA login from your bank.

For detailed information on the settings configurable in the BATCHLOADER.properties configuration file, please refer to Appendix A.

# **USING THE BATCH LOADER**

This section contains information on the operation of the Batch Loader application.

#### Starting the Batch Loader in Windows

As mentioned in a previous section, the Batch Loader can be started via:

Start -> Programs -> MiGS VPC Batchloader R2.0 -> Load

An "ERR-BATCHLOADER" screen will be displayed if there is an error. Please refer to Appendix B.

#### The Validate Only Cycle

Once the Batch Loader has been successfully started, the main "Loader" screen will be displayed.

| 🛃 ANZ eGate VPC Batch | 1 Loader R2.0 |         |          |          |              |
|-----------------------|---------------|---------|----------|----------|--------------|
| Program Help          |               |         |          |          |              |
|                       |               |         | ANZ et   | Gate™    | ANZ          |
| Loader AMA Confi      | guration      |         |          |          |              |
| File                  |               |         | Ope      | n 🗹 Va   | alidate Only |
| Status Please open    | a batch file. |         | Send F   | ile      | Stop         |
| Thread 1              | READY         |         |          |          |              |
| Thread 2              | READY         |         |          |          |              |
| Thread 3              | READY         |         |          |          |              |
| Thread 4              | READY         |         |          |          |              |
| Thread 5              | READY         |         |          |          |              |
| View All Res          | sults A       | oproved | Declined | Ei       | ror          |
| Pre-Auth/Purchase     | Transactions  | 0       | 0        |          | 0            |
| Total Pre-Auth/Pu     | irchase Value | \$0.00  | \$0.00   | (approx) | \$0.00       |
| Refund                | Transactions  | 0       | 0        |          | 0            |
| Total                 | Refund Value  | \$0.00  | \$0.00   | (approx) | \$0.00       |
| Capture               | Transactions  | 0       | 0        |          | 0            |
| Total C               | apture Value  | \$0.00  | \$0.00   | (approx) | \$0.00       |
| Unknown               | Transactions  |         |          |          | 0            |

The main "Loader" screen is the interface through which the user will carry out the batch processing task. Notice that the "Batch File" field is currently blank, and that the "Load" button is disabled.

### **Batch File Input Directory**

Batch files should be placed in the following directory:

#### <BATCHHOME>\batchin

This will allow the application to easily locate the batch files to be processed. Although it is not mandatory for batch files to be placed in this directory, it is highly recommended so that the user can keep track of all their files.

NOTE: batch files must have a unique filename. As detailed in the section "Input and Output File Locations", the application keeps results and status information according to the input filename.

# **Opening a Batch File**

To select a batch file, click on the Open button from the "Main Loader" screen. An example batch file is included in the installation package. Select the batch file and click the Open button.

| 🍰 Open                                       |                                                                                                    |                                                                                                    |
|----------------------------------------------|----------------------------------------------------------------------------------------------------|----------------------------------------------------------------------------------------------------|
| Look in: 🗖                                   | batchin                                                                                                    | <ul> <li>Image: A state</li> <li>Image: A state</li> &lt;</ul> |
| Auto_sam                                     | ppleStandard01.csv<br>lo_ExpDate.csv<br>istom01.csv<br>andard01.csv<br>andard02.csv<br>it100_7_MIGSTEST_TESTb.csv |                                                                                                    |
| File <u>N</u> ame:<br>Files of <u>T</u> ype: | Batch files (*.csv)                                                                                               | Open Cancel                                                                                                    |

### Ensuring that "Validate Only" is checked

By default, the Validate Only checkbox is ticked when a batch file is selected. Because this option is selected, no transactions will be sent to the server; transactions in the batch file will be checked for common formatting errors.

| 💁 ANZ eG | iate VPC Batch | Loader R2.0         |                     |          |          |              |
|----------|----------------|---------------------|---------------------|----------|----------|--------------|
| Program  | Help           |                     |                     |          |          |              |
|          |                |                     |                     | ANZ eG   | Gate™    | ANZ          |
| Loader   | AMA Config     | guration            |                     |          |          |              |
| File     | C:\eGate\VP    | CBatchLoader\batchi | n\sampleStandard01. | csv Open | Va       | alidate Only |
| Status   | Press LOAD     | to begin.           |                     | Send F   | ile      | Stop         |
| TI       | nread 1        | READY               |                     |          |          |              |
| Tł       | nread 2        | READY               |                     |          |          |              |
| Tł       | nread 3        | READY               |                     |          |          |              |
| Tł       | nread 4        | READY               |                     |          |          |              |
| Tł       | nread 5        | READY               |                     |          |          |              |
|          | View All Res   | ults .              | Approved            | Declined | Er       | ror          |
| Pre-     | Auth/Purchase  | Transactions        | 0                   | 0        |          | 0            |
| Tot      | al Pre-Auth/Pu | rchase Value        | \$0.00              | \$0.00   | (approx) | \$0.00       |
|          | Refund         | Transactions        | 0                   | 0        |          | 0            |
|          | Total          | Refund Value        | \$0.00              | \$0.00   | (approx) | \$0.00       |
|          | Capture        | Transactions        | 0                   | 0        |          | 0            |
|          | Total C        | apture Value        | \$0.00              | \$0.00   | (approx) | \$0.00       |
|          | Unknown        | Transactions        |                     |          |          | 0            |

Notice that the "Batch File" field will display the filename of the selected batch file. Once a batch file has been selected, the "Load" button is enabled as illustrated above.

# Starting the "Validate Only" Cycle

The validation can be started via the Load button.

| ANZ eGa                    | ate VPC Batch L<br>Heln | .oader R2.0     |                         |          |          |             |
|----------------------------|-------------------------|-----------------|-------------------------|----------|----------|-------------|
|                            |                         |                 |                         | ANZ eC   | Gate™    | ANZ         |
| Loader                     | AMA Configu             | ration          |                         |          |          |             |
| File                       | C:\eGate\VPCE           | BatchLoader\bat | tchin\sampleStandard01. | csv Open | n ⊮Va    | lidate Only |
| Status                     | Press LOAD to           | ) begin.        |                         | Send F   | ile      | Stop        |
| Th                         | read 1                  | READY           | 1                       |          |          |             |
| Th                         | read 2                  | READY           |                         |          |          |             |
| Th                         | read 3                  | READY           |                         |          |          |             |
| Th                         | read 4                  | READY           |                         |          |          |             |
| Th                         | read 5                  | READY           |                         |          |          |             |
|                            | View All Resu           | lts             | Approved                | Declined | Er       | ror         |
| Pre-A                      | uth/Purchase T          | ransactions     | 0                       | 0        |          | ं।          |
| Tota                       | l Pre-Auth/Purc         | hase Value      | \$0.00                  | \$0.00   | (approx) | \$0.00      |
| <b>Refund Transactions</b> |                         | 0               | 0                       |          | 1        |             |
|                            | Total Re                | fund Value      | \$0.00                  | \$0.00   | (approx) | \$0.0       |
|                            | Capture T               | ransactions     | 0                       | 0        |          | 1           |
|                            | Total Ca                | pture Value     | \$0.00                  | \$0.00   | (approx) | \$0.00      |
|                            | Unknown T               | ransactions     |                         |          |          | (           |

The progress will be displayed while validation is taking place.

# Checking the Results from the "Validate Only" Cycle

Please wait while the application performs validation. Once it is complete, the application will display "FINISHED" in the "Status" field. Several results buttons will also be enabled.

| 🕌 ANZ eGate VPC Ba                         | atch Loader R2.0 |            |                  |          |          |             |
|--------------------------------------------|------------------|------------|------------------|----------|----------|-------------|
| Program Help                               |                  |            |                  |          |          |             |
|                                            |                  |            |                  | ANZ eG   | Gate™    | ANZ         |
| Loader AMA Co                              | onfiguration     |            |                  |          |          |             |
| File C:\eGate                              | VPCBatchLoader   | \batchin\s | ampleStandard01. | csv Open | Va       | lidate Only |
| Status FINISHED                            | $\supset$        |            |                  | Send F   | ile      | Stop        |
| Thread 1                                   | REA              | DY         |                  |          |          |             |
| Thread 2                                   | REA              | READY      |                  |          |          |             |
| Thread 3                                   | REA              | DY         |                  |          |          |             |
| Thread 4                                   | REA              | DY         |                  |          |          |             |
| Thread 5                                   | REA              | DY         |                  |          |          |             |
| View All                                   | Results          | Vali       | dated            | Declined | Er       | ror         |
| Pre-Auth/Purch                             | ase Transactions |            | 19               | 0        |          | 0           |
| Total Pre-Auti                             | h/Purchase Value |            | \$20.50          | \$0.00   | (approx) | \$0.00      |
| Refund Transactions                        |                  |            | 0                | 0        |          | 0           |
| Total Refund Value<br>Capture Transactions |                  |            | \$0.00           | \$0.00   | (approx) | \$0.00      |
|                                            |                  |            | 0                | 0        |          | 0           |
| Tot                                        | al Capture Value |            | \$0.00           | \$0.00   | (approx) | \$0.00      |
| Unkn                                       | own Transactions |            |                  |          |          | 0           |

The View All Results button will display the validation status of all transactions contained in the input batch file. This includes all validated and error results (file.csv.test.all.csv).

The Validated button will display the validation status of all validated transactions (file.csv.test.app.csv).

The Error button will display the error transactions exactly as it appears in the input batch file (file.csv.test.err.csv).

Please refer to Appendix B and C for detailed information on result codes and result information.

The following is an example of the .all.csv file that is displayed when the View All Results button is pressed.

| 📓 \eGate\WPCBatchLoader\batchout\sampleStandard01.csv.test.all.csv                                              | ×    |
|----------------------------------------------------------------------------------------------------|------|
| File                                                                                                    |      |
| VALIDATED,Validation passed,C,TESTTESAUDALUCYF,AUTH-APP-01,512345******346,1305,,100,AUTH-APP-01                |      |
| VALIDATED,Validation passed,PRCH,TESTTESAUDALUCYF,AUTH-APP-02,512345*******346,1305,***,100,AUTH-APP-02         |      |
| VALIDATED,Validation passed,C,TESTTESAUDALUCYF,AUTH-APP-03,512345******346,1305,***,100,AUTH-APP-03             |      |
| VALIDATED,Validation passed,PRCH,TESTTESAUDALUCYF,AUTH-APP-04,512345*******346,1305,,100,AUTH-APP-04            |      |
| VALIDATED,Validation passed,C,TESTTESAUDALUCYF,AUTH-APP-05,512345*******346,1305,***,100,AUTH-APP-05            |      |
| VALIDATED, Validation passed, PRCH, TESTTESAUDALUCYF, AUTH-APP-06, 512345******346, 1305, , 100, AUTH-APP-06    |      |
| VALIDATED,Validation passed,C,TESTTESAUDALUCYF,AUTH-APP-07,512345******346,1305,***,100,AUTH-APP-07             |      |
| VALIDATED, Validation passed, PRCH, TESTTESAUDALUCYF, AUTH-APP-08, 512345******346, 1305, ***, 100, AUTH-APP-08 |      |
| VALIDATED, Validation passed, C, TESTTESAUDALUCYF, AUTH-APP-09, 512345******346, 1305,, 100, AUTH-APP-09        |      |
| VALIDATED, Validation passed, PRCH, TESTTESAUDALUCYF, AUTH-APP-10, 512345*******346, 1305, , 100, AUTH-APP-10   |      |
| VALIDATED,Validation passed,C,TESTTESAUDALUCYF,AUTH-DEC-01,512345******346,1305,,105,AUTH-DEC-01                |      |
| VALIDATED,Validation passed,PRCH,TESTTESAUDALUCYF,AUTH-DEC-02,512345*******346,1305,***,110,AUTH-DEC-02         |      |
| VALIDATED,Validation passed,C,TESTTESAUDALUCYF,AUTH-DEC-03,512345*******346,1305,***,133,AUTH-DEC-03            |      |
| VALIDATED,Validation passed,PRCH,TESTTESAUDALUCYF,AUTH-DEC-04,512345*******346,1305,,151,AUTH-DEC-04            |      |
| VALIDATED,Validation passed,C,TESTTESAUDALUCYF,AUTH-DEC-05,512345******346,1305,***,151,AUTH-DEC-05             |      |
| VALIDATED, Validation passed, PRCH, TESTTESAUDALUCYF, AUTH-ERR-01, 512345******346, 1305, ****, 100, AUTH-ERR-0 | 1    |
| VALIDATED, Validation passed, C, TESTTESAUDALUCYF, AUTH-ERR-02, 512345******346, 1305, ****, 100, AUTH-ERR-02   |      |
| VALIDATED, Validation passed, PRCH, TESTTESAUDALUCYF, AUTH-ERR-03, 512345******346, 1305, ****, 100, AUTH-ERR-0 | 3    |
| VALIDATED,Validation passed,C,TESTTESAUDALUCYF,AUTH-ERR-04,512345*******346,1305,****,100,AUTH-ERR-04           |      |
| END OF FILE                                                                                                    |      |
|                                                                                                    | -    |
|                                                                                                    | 4Î T |

### **Amending the Input Batch File**

The user should take note of any error transactions, and make any modifications necessary. Because this is the "Validate Only" cycle, the user may make modifications to the original input batch file.

The user is encouraged to validate the input batch file until the batch file is deemed fit for the "Processing" cycle.

To repeat the "Validate Only" cycle after making modifications, the user should ensure that the Validate Only option is selected, and click on the Load button to revalidate.

NOTE: the most common source of validation errors are fields that are too long / too short, or fields that contain invalid information (for example a card number failing MOD10 check).

# **The AMA Configuration Screen**

If the input batch file contains transactions, such Capture and Refund, requiring "Advanced Merchant Administration" usernames and passwords, they can be configured in the "AMA Configuration" screen.

The AMA User can be created by login to Merchant Administration Portal. Please refer to MA manual for more information.

| 🕌 ANZ eGate VPC Batch Loader R2. | 0                              |                        |                     |
|----------------------------------|--------------------------------|------------------------|---------------------|
| Program Help                     |                                |                        |                     |
|                                  |                                | ANZ eC                 | Gate™   <b>ANZ</b>  |
| Loader AMA Configuration         |                                |                        |                     |
| The Merchant ID and Us           | ername can be preset from your | BATCHLOADER.properties | configuration file. |
| Merchant ID                      | AMA Username                   | Password               | Confirm             |
| 1 TESTMERCHANT1                  | user1                          |                        |                     |
| 2 TESTMERCHANT2                  | user2                          |                        |                     |
| 3 TESTMERCHANT3                  | user3                          |                        |                     |
| 4 TESTMERCHANT4                  | user4                          |                        |                     |
| 5 TESTMERCHANT5                  | user5                          |                        |                     |

Up to five (5) AMA usernames/passwords can be configured.

# The Processing Cycle

Once the user has validated the batch file, they may begin the "Processing" cycle.

# Ensuring that "Validate Only" is cleared

To start the "Processing" cycle, ensure that the "Validate Only" checkbox is cleared as illustrated below.

| 🎒 ANZ eG | iate VPC Batch I                                                               | Loader R2.0      |                        |          |          |             |
|----------|--------------------------------------------------------------------------------|------------------|------------------------|----------|----------|-------------|
| Program  | Help                                                                           |                  |                        |          |          |             |
|          |                                                                                |                  |                        | ANZ eG   | Gate™    | ANZ         |
| Loader   | AMA Config                                                                     | uration          |                        |          |          |             |
| File     | C:\eGate\VPCI                                                                  | BatchLoader\batc | chin∖sampleStandardO1. | csv Open |          | lidate Only |
| Status   | FINISHED                                                                       |                  |                        | Send F   | ile      | Stop        |
| Th       | nread 1                                                                        | READY            |                        |          |          |             |
| Th       | nread 2                                                                        | READY            |                        |          |          |             |
| Th       | nread 3                                                                        | READY            |                        |          |          |             |
| Th       | nread 4                                                                        | READY            |                        |          |          |             |
| Th       | nread 5                                                                        | READY            |                        |          |          |             |
|          | View All Resu                                                                  | ılts             | Validated              | Declined | Er       | ror         |
| Pre-     | Auth/Purchase T                                                                | ransactions      | 19                     | 0        |          | 0           |
| Tot      | al Pre-Auth/Pur                                                                | chase Value      | \$20.50                | \$0.00   | (approx) | \$0.00      |
|          | Refund Transactions<br><mark>Total Refund Value</mark><br>Capture Transactions |                  | 0                      | 0        |          | 0           |
|          |                                                                                |                  | \$0.00                 | \$0.00   | (approx) | \$0.00      |
|          |                                                                                |                  | 0                      | 0        |          | 0           |
|          | Total Ca                                                                       | pture Value      | \$0.00                 | \$0.00   | (approx) | \$0.00      |
|          | Unknown T                                                                      | ransactions      |                        |          |          | 0           |

NOTE: by clearing the "Validate Only" checkbox, transactions will be sent to the server when the "Load" button is pressed.

# Starting the "Processing" Cycle

The processing can be started via the Send File button.

| ANZ eGate VPC Bate | :h Loader R2.0                                                        |           |                |          |       |  |
|--------------------|-----------------------------------------------------------------------|-----------|----------------|----------|-------|--|
| logram heip        |                                                                       |           | ANZ eG         | Gate™    | ANZ   |  |
| .oader AMA Cont    | figuration                                                            |           |                |          |       |  |
| File C:\eGate\V    | C:\eGate\VPCBatchLoader\batchin\sampleStandard01.csv Open Validate Or |           |                |          |       |  |
| Status FINISHED    |                                                                       |           | Send File Stop |          |       |  |
| Thread 1           | READY                                                                 |           |                |          |       |  |
| Thread 2           | READY                                                                 |           |                |          |       |  |
| Thread 3           | READY                                                                 |           |                |          |       |  |
| Thread 4           | READY                                                                 |           |                |          |       |  |
| Thread 5           | READY                                                                 |           |                |          |       |  |
| View All Re        | esults                                                                | Validated | Declined       | Er       | ror   |  |
| Pre-Auth/Purchas   | e Transactions                                                        | 19        | 0              |          |       |  |
| Total Pre-Auth/F   | ourchase Value                                                        | \$20.50   | \$0.00         | (approx) | \$0.0 |  |
| Refun              | d Transactions                                                        | 0         | 0              |          |       |  |
| Tota               | l Refund Value                                                        | \$0.00    | \$0.00         | (approx) | \$0.0 |  |
| Captur             | e Transactions                                                        | 0         | 0              |          |       |  |
| lotal              | Capture Value                                                         | \$0.00    | \$0.00         | (approx) | \$0.0 |  |

A confirmation popup for the start of the "Processing" cycle will appear. Click Yes to proceed or No to cancel processing.

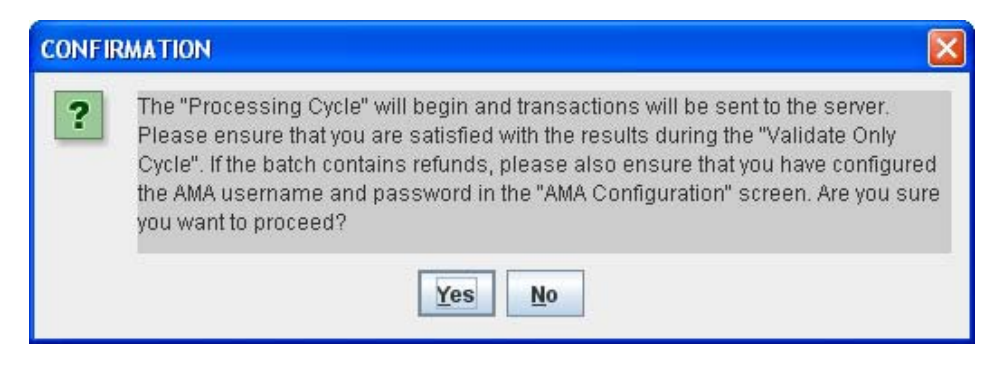

# Waiting for the "Processing" Cycle to Finish

Please wait while the application performs processing. The total time is dependent on the size of the batch file, the speed of the computer, the speed of the internet connection, and the authorisation time taken for each transaction.

The processing can be stopped via the Stop button, the File -> Exit menu item, or the X at the top right corner of the application. If the processing needs to be stopped, please wait patiently while the application finishes off transactions that have already been sent to the server.

NOTE: the application cannot be closed while a batch file is being processed. If the File > Exit menu item, or the X is pressed while a batch is being processed, this will be equivalent to pressing the Stop button. To close the application press the File > Exit menu item or the X while batch processing has finished or has stopped.

# Checking the Results from the "Processing" Cycle

Once the "Processing" cycle is complete, the application will display "FINISHED" in the "Status" field. Several results buttons will also be enabled.

| 🕹 ANZ eGate VPC Batch Loa | der R2.0         |                     |          |          |            |
|---------------------------|------------------|---------------------|----------|----------|------------|
| Program Help              |                  |                     |          |          |            |
|                           |                  |                     | ANZ eG   | Gate™    | ANZ        |
| Loader AMA Configura      | tion             |                     |          |          |            |
| File C:\eGate\VPCBat      | chLoader\batchir | n\sampleStandardO1. | csv Open | □ Va     | idate Only |
| Status FINISHED           |                  |                     | Send F   | ile      | itop       |
| Thread 1                  | READY            |                     |          |          |            |
| Thread 2                  | READY            |                     |          |          |            |
| Thread 3                  | READY            |                     |          |          |            |
| Thread 4                  | READY            |                     |          |          |            |
| Thread 5                  | READY            |                     |          |          |            |
| View All Results          |                  | pproved             | Declined | Eri      | or         |
| Pre-Auth/Purchase Tran    | sactions         | 0                   | 0        |          | 19         |
| Total Pre-Auth/Purcha     | se Value         | \$0.00              | \$0.00   | (approx) | \$20.50    |
| Refund Tran               | sactions         | 0                   | 0        |          | 0          |
| Total Refu                | nd Value         | \$0.00              | \$0.00   | (approx) | \$0.00     |
| Capture Tran              | sactions         | 0                   | 0        |          | 0          |
| Total Captu               | re Value         | \$0.00              | \$0.00   | (approx) | \$0.00     |
| Unknown Tran              | sactions         |                     |          |          | 0          |

The View All Results button will display the results of all transactions. This includes all approved, declined, and error results (file.csv.all.csv).

The Approved button will display the results of all approved transactions (file.csv.app.csv).

The Declined button will display the declined transactions exactly as it appears in the input batch file (file.csv.dec.csv).

The Error button will display the error transactions exactly as it appears in the input batch file (file.csv.err.csv).

An extra state file (file.csv.state) contains the information on which lines of the input batch file has been processed. This file is for the internal use of the application only. PLEASE DO NOT EDIT OR REMOVE THIS FILE, this is especially important if the processing was stopped before it was finished, as this file allows the application to resume processing at the last unprocessed transaction.

ANZ eGate<sup>™</sup> VPC Batch Loader Manual - March 2008

### **Business Processes for Declined and Error Transactions**

The declined (file.csv.dec.csv) and error (file.csv.err.csv) files contain transactions copied from the input batch file. The exact reason for the decline/error should be crosschecked with the results file (file.csv.all.csv) and a business decision be made whether to correct and reprocess these transactions.

DO NOT MODIFY THESE FILES DIRECTLY – these files can be copied back into the input directory as a new batch file. Please rename it to a unique batch filename.

#### **Refunding Transactions**

The approved results file file.csv.app.csv contains the necessary information for processing refunds. DO NOT MODIFY THIS FILE DIRECTLY – this file can be copied back into the input directory as a new batch file. Please rename it to a unique batch filename.

The "TXNTYPE" field can be changed from a charge to a refund, while the "TRANSACTIONNO" can be used. All other irrelevant fields should be removed to conform to the refunds format (see Appendix C).

# **UN-INSTALLATION**

This section contains information on the un-installation of the Batch Loader application.

### **Before Un-installing the Batch Loader**

NOTE: before uninstalling the Batch Loader please ensure that the batchin and batchout directories (input batch files, and output results) are backed up in a safe location.

#### **Uninstalling the Batch Loader in Windows**

The Batch Loader can be uninstalled via:

# Start-> Programs-> BatchLoader-> Uninstall

Follow the onscreen instructions to uninstall the application.

# **ADVANCED FUNCTIONS**

This section contains information on the advanced functions and settings of the Batch Loader application.

Before users attempt to utilise these advance function they should have a good understanding of how the Batch Loader functions and the input/output formats.

#### **Automating Batch Loader**

By starting the Batch Loader with Load\_Auto.exe the Batch Loader will search through the batchin and process all files that starts with certain pattern (default is "Auto").

This pattern can be changed/defined in

\BatchLoader\classes\BATCHLOADER.properties

in the line

INPUT\_PATTERN=Auto

Next is to add running Load\_Auto.exe as a windows scheduled task, please navigate to: ANZ eGate<sup>™</sup> VPC Batch Loader Manual - March 2008 Start > All Programs > Accessory > System Tools > Scheduled Tasks

Click on Add Scheduled Task

Click on Next

Click on Browse

Browse to the Batch Loader folder and select Load\_Auto.exe

Select desired frequency and time.

In the log directory there will be a log file called autotask.log which will have details on the automated tasks.

For example:

Wed Mar 15 17:40:45 EST 2006 ROOTDIR = C:\MiGS\BatchLoader INPUT\_DIRECTORY = C:\MiGS\BatchLoader\batchin OUTPUT\_DIRECTORY = C:\MiGS\BatchLoader\batchout INPUT\_PATTERN = Auto VALIDATE\_ONLY = false Ready to process 1 input files ... Auto Processing C:\MiGS\BatchLoader\batchin\Auto\_sampleStandard01.csv ... done #0 Finished auto processing

Operating in the Background The Batch Loader can be ran hidden automatically.

Right click on Load\_Auto.exe

Select Properties

In the "Target:" field, delete the word "show" at the end.

Next time the Batch Loader is ran from Load\_Auto.exe it will start processing without showing its window.

### **Custom input directory**

You can define your own input directory in

\BatchLoader\classes\BATCHLOADER.properties

by removing the # infront of the line

INPUT\_DIRECTORY=C:\\MiGS\\BatchLoader\\MERCHANT\_DEFINED

### **Recurring Payments**

User may send an empty expiry date field if optional expiry date is activated.

For example, a purchase transaction line will be:

C,MERCHANTID,MERCHREF,5123456789012346,,123,500,ORDERINF

ANZ eGate™ VPC Batch Loader Manual - March 2008

To activate the optional expiry date, users will have to open the "BATCHLOADER.properties" file in the classes folder; And uncomment the line: (take away the #)

#RECURPAY\_CARDEXP=Optional

During validation, if no Exp Date is specified or it is all "spaces", it will pass validation. If the exp date has anything other than spaces, validation will still check for its formatting as per non-recurring payments.

NOTE: The merchant account has to be set-up by your Payment Service Provider and there maybe special conditions associated with having the functionality. Please consult your Payment Service Provider for further information.

# **APPENDIX A**

BATCHLOADER.properties

Below is an example listing for the configuration file.

- # Copyright 2007 MasterCard International
- # BATCHLOADER.properties MiGS VPC BatchLoader Configuration File
- #
- # Lines that are prefixed with "#" are comments lines.
- # Lines that are NOT prefixed with "#" are settings lines.
- # Lines that appear more than once will take the value furthest down in file.

#-----

# BATCHLOADER\_ROOT

# Must be set to the batch installation directory. Note that Windows

- # directories are separated by double backslash \\ and there is no trailing \\
- # ------
- # Examples
- # BATCHLOADER\_ROOT=C:\\eGate\\BatchLoader
- #-----

BATCHLOADER\_ROOT=\\eGate\\VPCBatchLoader

#-----

- # INPUT\_DIRECTORY
- # User Defined Input Directory, default is "\\BatchLoader\\batchin"

#-----

#INPUT\_DIRECTORY=C:\\eGate\\VPCBatchLoader\\MERCHANT\_DEFINED

#-----

# RECURPAY\_CARDEXP

ANZ eGate<sup>™</sup> VPC Batch Loader Manual - March 2008

- # Uncomment the line below and the batch loader will not check the existence
- # of the card expiry date. (For recurring payments)
- #-----

RECURPAY\_CARDEXP=Optional

#-----

# INPUT\_PATTERN

- # Only batch filenames that starts with the defined INPUT\_PATTERN will execute
- # when the BatchLoader is in Auto Mode.

#-----

INPUT\_PATTERN=Auto

#-----

- # BATCHLOADER\_DOFORMAT
- # Must be set to the input file format. Refer to documentation for details.
- # ------
- # Examples
- # BATCHLOADER\_DOFORMAT=BATCHLINECUSTOM1
- # BATCHLOADER\_DOFORMAT=BATCHLINESTANDARD
- #-----

BATCHLOADER\_DOFORMAT=BATCHLINESTANDARD

#BATCHLOADER\_DOFORMAT=BATCHLINECUSTOM1

#-----

- # BATCHLOADER\_CCMASK16
- # Masking format for 16 digit card numbers in the ".out.csv" results file
- # -----

# Examples

- # (DEFAULT) Mask ALL digits
- # 0.4 Show only the last 4 digits
- # 6.3 Show only the first 6 and the last 3 digits

# 6.4 Show only the first 6 and the last 4 digits

# NONE No masking, display all digits

#-----

BATCHLOADER\_CCMASK=0.4

#-----

# AMA Username and Password Configuration

# Preset the AMA merchant ID and usernames for refunds processing

# ------

# Examples

# BATCHLOADER\_AMA\_MERCHANT1\_ID=TESTMERCHANT1

# BATCHLOADER\_AMA\_MERCHANT1\_USER=user1

#-----

BATCHLOADER\_AMA\_MERCHANT1\_ID=TESTMERCHANT1

BATCHLOADER\_AMA\_MERCHANT1\_USER=AMA

BATCHLOADER\_AMA\_MERCHANT1\_PASS=password123

BATCHLOADER\_AMA\_MERCHANT2\_ID=TESTMERCHANT2

BATCHLOADER\_AMA\_MERCHANT2\_USER=user2

BATCHLOADER\_AMA\_MERCHANT3\_ID=TESTMERCHANT3

BATCHLOADER\_AMA\_MERCHANT3\_USER=user3

BATCHLOADER\_AMA\_MERCHANT4\_ID=TESTMERCHANT4

BATCHLOADER\_AMA\_MERCHANT4\_USER=user4

BATCHLOADER\_AMA\_MERCHANT5\_ID=TESTMERCHANT5

BATCHLOADER\_AMA\_MERCHANT5\_USER=user5

# THE FOLLOWING FIELDS MUST NOT BE CHANGED

BATCHLOADER\_ECHO=BATCHLOADER\_ECHO

BATCHLOADER\_NAME=MiGS VPC Batch Loader

BATCHLOADER\_VERSION=R2.0

# UNUSED SETTINGS

#### #BATCHLOADER\_COMPILATION=WIN32

#--- LOGGING ------

#--- WARNING: DO NOT CHANGE THESE VALUES AS THIS MAY LEAD TO LOGGING FAILURE.

log4j.rootCategory = DEBUG, MIGSAPPENDER

log4j.appender.MIGSAPPENDER=org.apache.log4j.ConsoleAppender

#log4j.appender.MIGSAPPENDER=org.apache.log4j.DailyRollingFileAppender

log4j.appender.MIGSAPPENDER.layout = org.apache.log4j.PatternLayout

log4j.appender.MIGSAPPENDER.layout.ConversionPattern=%d{yyyy-MM-dd HH:mm:ss.SSS} %-5p %c{1} %m%n

#-----

# TARGET URL

# The VPC Batchloader no longer relies on the Payment Client to point to the

# desired URL. This configuration defines where you are sending the batch transactions

#-----

#MIGS.TARGETURL=https://

MIGS.TARGETURL=https://migs.mastercard.com.au/vpcdps

#-----

# ACCESSCODE

# Every MerchantID will have their unique Access Code. It can be retrieved from

# your Merchant Administration Portal.

# ------

# Examples

# ACCESSCODE=A605VBD4

#-----

ACCESSCODE=<your Accesscode here>

ANZ eGate™ VPC Batch Loader Manual - March 2008

# **APPENDIX B**

This section contains detailed information on RESULTCODE's displayed by the ANZ eGate<sup>™</sup> Batch Loader application.

# ERR-BATCHLOADER (BatchLoader Configuration Errors)

ERRBATCHLOADER error messages typically depict configuration errors of the application. With the exception of L000 and L001, these errors will prevent the application from processing the batch file.

| INFO | DESCRIPTION / RESOLUTION                                                                                                    |
|------|----------------------------------------------------------------------------------------------------|
| B000 | Could not find the Payment Client. Please check the "lax.class.path" setting in the Load.lax file, or check your CLASSPATH environment variable.                                                                                                    |
| B001 | BATCHLOADER.properties configuration problem                                                                                                    |
| B002 | A lock file indicates that the application is already running. Only one instance of the Batch Loader can run at any one time. The lock file may have been left behind by a previous crash. If you are 100% sure no other instances of the Batch Loader is running, you may remove the BATCHLOADER.lock file from the "log" directory and restart the application. |
| B003 | Unable to create ".state" file. Please check that the files in "batchout" are not write-protected, and that you have read/write access to the "batchout" directory.                                                                                                    |
| B004 | There is a problem with the selected batch file. Please check that the file exists, and that you have read access to the file, and that it is a supported batch file type.                                                                                                    |
| B005 | There is a problem with the selected batch file. Please check that the file exists, and that you have read access to the file, and that it is a supported batch file type.                                                                                                    |
| B006 | Unable to create ".all.csv" file. Please check that the files in "batchout" are not writeprotected, and that you have read/write access to the "batchout" directory.                                                                                                    |
| B007 | Unable to create ".app.csv" file. Please check that the files in "batchout" are not write-protected, and that you have read/write access to the "batchout" directory.                                                                                                    |
| B008 | Unable to create ".dec.csv" file. Please check that the files in "batchout" are not write-protected, and that you have read/write access to the "batchout" directory.                                                                                                    |
| B009 | Unable to create ".err.csv" file. Please check that the files in "batchout" are not write-protected, and that you have read/write access to the "batchout" directory.                                                                                                    |
| L000 | No AMA username specified for this merchant ID. This is returned in the RESULTCODE and RESULTINFO field during validation or processing. Please configure the appropriate MerchantID/username/password in the AMA Configuration screen.                                                                                                    |
| L001 | Invalid BATCHLOADER_DOFORMAT specified in the configuration file<br>BATCHLOADER.properties. This is returned in the RESULTCODE and<br>RESULTINFO field during validation or processing. Please ensure that a                                                                                                    |

correct value has been configured, and close and restart the application.

# ERR-RECORD (Batch File Record Errors)

ERRRECORD error messages indicate formatting errors in a particular transaction line in the input batch file.

During the "Validate Only" cycle, validated transactions will be marked as "VALIDATED", otherwise the suitable ERRRECORD will be recorded.

During the "Processing" cycle, all transactions marked with ERR-RECORD will be stopped by the application and will not be sent to the server.

| INFO | DESCRIPTION / RESOLUTION                                             |
|------|----------------------------------------------------------------------|
| R000 | Blank line – indicates a blank line in the batch file.               |
| R010 | Input TXNTYPE is invalid. Check the error message for details.       |
| R011 | Input MERCHANTID is invalid. Check the error message for details.    |
| R012 | Input MERCHTXNREF is invalid. Check the error message for details.   |
| R013 | Input CARDNUM is invalid. Check the error message for details.       |
| R014 | Input CARDEXP is invalid. Check the error message for details.       |
| R015 | Input CARDCSC is invalid. Check the error message for details.       |
| R016 | Input AMOUNT is invalid. Check the error message for details.        |
| R017 | Input ORDERINFO is invalid. Check the error message for details.     |
| R018 | Input TRANSACTIONNO is invalid. Check the error message for details. |

# **ERR-PC (Payment Client Errors)**

ERRPC error messages will only occur during the "Processing" cycle. ERRPC messages indicate that the formatting of the particular transaction line has been validated, and has been passed to the Payment Client, however an error has occurred at the Payment Client. Typical errors include non-existent MERCHANTIDs, internet connection errors, amongst others.

Please check the Payment Client documentation for a full listing of Payment Client Errors. APPROVED / DECLINED

Transactions that have successfully reached the authorisation process will have a RESULTCODE of APPROVED or DECLINED.

| RESULTCODE | DESCRIPTION                                                       |
|------------|-------------------------------------------------------------------|
| APPROVED   | Transaction has gone through authorisation and has been approved. |
| DECLINED   | Transaction has gone through authorisation and has been declined. |

# **APPENDIX C**

This section contains information on the input file formats supported by the Batch Loader application.

# BATCHLINESTANDARD

The input file format is specified in the BATCHLOADER.properties configuration file. To use the "BATCHLINESTANDARD" file format, the following must be configured:

BATCHLOADER\_DOFORMAT=BATCHLINESTANDARD

| # | INPUT FIELD | REQUIRED | MIN<br>CHARS | MAX<br>CHARS | COMMENTS                                                       |
|---|-------------|----------|--------------|--------------|----------------------------------------------------------------|
| 1 | TXNTYPE     | Y        | 1            | 1            | Must be "C" for MOTO transactions.                             |
| 2 | MERCHANTID  | Y        | 1            | 16           | Provided merchant ID.                                          |
| 3 | MERCHTXNREF | N        | ~            | 40           | Merchant generated unique reference.                           |
| 4 | CARDNUM     | Y        | 13           | 19           | Card number to be charged.<br>BatchLoader will do MOD10 check. |
| 5 | CARDEXP     | Y        | 4            | 4            | Format YYMM. MM is checked to be <= 12.                        |
| 6 | CARDCSC     | Ν        | ~            | 4            | Card Security Code (CVC2/CVV2).                                |
| 7 | AMOUNT      | Y        | 1            | 10           | In CENTS (e.g. \$1 = 100). Must not be <= 0.                   |
| 8 | ORDERINFO   | Y        | 1            | 34           | Merchant generated reference.                                  |

BATCHLINESTANDARD - Charge - Input Format

| #  | OUTPUT FIELD    | COMMENTS                                     |
|----|-----------------|----------------------------------------------|
| 1  | RESULTCODE      | Result of the transaction.                   |
| 2  | RESULTINFO      | Detailed information of the results.         |
| 3  | TXNTYPE         | same as input                                |
| 4  | MERCHANTID      | same as input                                |
| 5  | MERCHTXNREF     | same as input                                |
| 6  | CARDNUM         | same as input (may be masked if configured). |
| 7  | CARDEXP         | same as input                                |
| 8  | CARDCSC         | always masked                                |
| 9  | AMOUNT          | same as input                                |
| 10 | ORDERINFO       | same as input                                |
| 11 | QSIRESPCODE     | Receipt QSI Response Code                    |
| 12 | QSIRESPCODEDESC | Receipt QSI Response Code Description        |

| 13 | AMOUNT        | Receipt Authorized Amount       |
|----|---------------|---------------------------------|
| 14 | RECEIPTNO     | Receipt Receipt Number          |
| 15 | ACQRESPCODE   | Receipt Acquirer Response Code  |
| 16 | AUTHORIZEID   | Receipt Authorization ID        |
| 17 | BATCHNO       | Receipt Settlement Batch Number |
| 18 | TRANSACTIONNO | Receipt Shopping Transaction No |
| 19 | CARDTYPE      | Receipt Recognized Card Type    |

\*Note: error transactions (that are not sent to the server) may not contain receipt fields 1119.

# **BATCHLINESTANDARD – Refund – Input Format**

| # | INPUT FIELD   | REQUIRED | MIN<br>CHARS | Max<br>Chars | COMMENTS                                                    |
|---|---------------|----------|--------------|--------------|-------------------------------------------------------------|
|   | TXNTYPE       | Y        | 1            | 1            | Must be "R" for refund transactions.                        |
|   | MERCHANTID    | Y        | 1            | 16           | Provided merchant ID.                                       |
|   | MERCHTXNREF   | Ν        | ~            | 40           | Merchant generated unique reference.                        |
|   | TRANSACTIONNO | Y        | 1            | 19           | Shopping Transaction No from a previous Charge transaction. |
|   | AMOUNT        | Y        | 1            | 34           | In CENTS (e.g. \$1 = 100). Must not be <= 0.                |

# **BATCHLINESTANDARD – Refund – Output Format**

| #  | OUTPUT FIELD    | COMMENTS                              |
|----|-----------------|---------------------------------------|
| 1  | RESULTCODE      | Result of the transaction.            |
| 2  | RESULTINFO      | Detailed information of the results.  |
| 3  | TXNTYPE         | same as input                         |
| 4  | MERCHANTID      | same as input                         |
| 5  | MERCHTXNREF     | same as input                         |
| 6  | TRANSACTIONNO   | same as input                         |
| 7  | AMOUNT          | same as input                         |
| 8  | BLANK           | blank field                           |
| 9  | BLANK           | blank field                           |
| 10 | BLANK           | blank field                           |
| 11 | QSIRESPCODE     | Receipt QSI Response Code             |
| 12 | QSIRESPCODEDESC | Receipt QSI Response Code Description |

| 13 | BLANK         | blank field                      |  |
|----|---------------|----------------------------------|--|
| 14 | RECEIPTNO     | Receipt Receipt Number           |  |
| 15 | ACQRESPCODE   | Receipt Acquirer Response Code   |  |
| 16 | AUTHORIZEID   | Receipt Authorization ID         |  |
| 17 | BATCHNO       | Receipt Settlement Batch Number  |  |
| 18 | TRANSACTIONNO | Receipt Financial Transaction No |  |
| 19 | BLANK         | blank field                      |  |

\*Note: error transactions (that are not sent to the server) may not contain receipt fields 1119.

#### **BATCHLINESTANDARD – Example**

A sample batch file is supplied with the Batch Loader. The following is an example of the BATCHLINESTANDARD charge input format.

C,TESTTESAUDALUCYF,MERCHTXNREF01,5123456789012346,0504,123,100,ORDERINF001 C,TESTTESAUDALUCYF,MERCHTXNREF02, 400555000000001,0504,1234,100,ORDERINF002 C,TESTTESAUDALUCYF,MERCHTXNREF03,5123456789012346,0504,123,100,ORDERINF003